## Web 端如何确认采购订单(文档)

询价方案审批通过后,根据审批流程,单据变成"执行中"状态。

用户登录互海通 Web 端, 在**"工作台→流程审批→执行→询价方案待执行"**界面, 可按以下步骤 1-3 操作:

| © 1                                                                                                    | 洲高银科技                                                                                                    |                                                                          |               |                                |                                                |                | à <b>(1068</b> )        | 船舶监控                       | 发现                      | 帮助                          |                     |               |                                                  |  |
|----------------------------------------------------------------------------------------------------|----------------------------------------------------------------------------------------------------|--------------------------------------------------------------------------|---------------|--------------------------------|------------------------------------------------|----------------|-------------------------|----------------------------|-------------------------|-----------------------------|---------------------|---------------|--------------------------------------------------|--|
|                                                                                                    | 我的待办                                                                                                    | 全局预览                                                                     |               |                                |                                                | Î              |                         |                            |                         |                             |                     |               |                                                  |  |
| <b>流</b><br>〕<br>询                                                                                                    | <ul> <li>法程申批 全部(3) 率批(0) 执行(1) 验收(2)</li> <li>计 经录互海通Web端,默认进入工作台界面,<br/>点击"流程审批→执行→询价方案待执行"</li> </ul>           |                                                                          |               |                                |                                                |                |                         |                            |                         |                             |                     |               |                                                  |  |
| 询作<br>PE-1<br>词化<br>类型                                                                                                    | <sup>98</sup> 0万案单 <sup>98,159</sup> F¢ 22090703   料理号     限注章系称: 時時時約22090702     規型: 時時   與的日期: 2022-09-07     ▲ |                                                                          |               |                                |                                                |                |                         |                            |                         |                             |                     |               |                                                  |  |
| 36) 分野号: PE-P22090703 ● 2005-<br>同位日期: 2022-09-07<br>時代目前: 言語時位<br>時代人基項: 359: 10年949.com<br>比信意記:現                                                                                                    |                                                                                                    |                                                                          |               |                                | 间价半名称:晶件坝价单P22090702<br>计划则性: 月夏深雨<br>间价入量: 10 |                |                         |                            | 规能: 高件<br>陶价人姓名:互动科技·项银 |                             |                     |               |                                                  |  |
| ▲ 警<br>送押<br>已逃が                                                                                                    | 35時間前 「 25 川(代) / 5<br>時時有限公司 [ 秋胜号: 5<br>示: 智能数据分析发現异報<br>小法選単 マ<br>変(1) 海价供应商(1家                                 | 2.000   5,1%<br>18<br>18<br>18<br>18<br>18<br>18<br>18<br>18<br>18<br>18 | 运输费用 0.00 (含税 | 运动。(ATT) 0.000<br>0%,税墨 0.00)] |                                                | 3.<br>(1<br>(2 | 、根据实际<br>)点击"发<br>)点击"取 | 示情况,可欢<br>送订单",!<br>消执行",! | İ单据进行<br>则系统自动<br>则单据退回 | 平论、对比供<br>给供应商发送<br>1到"询价中" | 应商;<br>š确认邮件及<br>状态 | 5短信;          |                                                  |  |
| ○ 全法 □ 除氯代号/规则面号 □ 除氯化與基本 □ 除氯的(物量 □ 除氯化氯化 □ (基本) □ (基本) □ (基本) □ (基本) □ (基本) □ (基本) □ (基本) □ (基本) □ (基本) □ (基本) □ (基本) □ (基本) □ (基本) □ (基本) □ (基本) □ (基本) □ (基本) □ (A = A = A = A = A = A = A = A = A = A |                                                                                                    |                                                                          |               |                                |                                                |                |                         |                            |                         |                             |                     |               |                                                  |  |
| #                                                                                                    | 备件名称                                                                                                    | 代号/规<br>格/图号                                                             | 采购要求          | 物品申请情况①                        | 词价数量 ①                                         | 采购数量           | 交货日期:<br>交货地点:          | 交货日期<br>交货地点               | 船舶                      | 申请单号/项号                     | 单价 (CNY)* 折<br>扣    | 货物总价<br>(CNY) | 供应商名                                             |  |
| 1                                                                                                    | 轴 ①<br>位置号:                                                                                                    | P91103-<br>0018-<br>035                                                  |               | 申购数量:2件<br>当前库存:0件             | 2 (#                                           | 2 (牛           | 交货日期:<br>交货地点:          | 2022-07-29<br>扬州           | 长胜号                     | PA-P22072801_2              | 16.00 *1            | 32.00         | 高乐高科技有限公司<br>供货备注:                               |  |
| 单振                                                                                                    | 推度                                                                                                    |                                                                          |               |                                |                                                |                |                         |                            |                         |                             | रह्य हों हो         | 比供应商          | <b>赵送订单                                     </b> |  |

说明:

"取消执行"后,单据/产品退回到询价管理界面,变为"询价中"状态,用户可根据需求重新 发起询价、重新选择供应商、供应商比价、向其他供应商发起询价等操作。